## راهنمای COVID-19 - پرستار

در صورتی که خدمت گیرنده از مطب یا سایر بخش ها به مرکز ارجاع شده باشد، میتواند دارو خود را از پرستار تحویل بگیرد. اگر فرد قبلاً در سامانه سیب ثبت نام نشده باشد، از منوی ثبت نام و سرشماری، "ثبت نام خدمت گیرندگان" انتخاب شود.

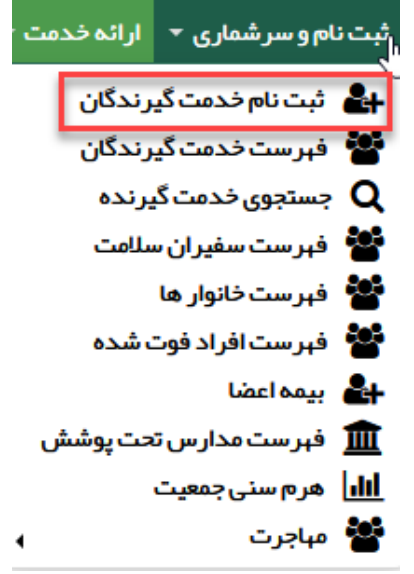

با کلیک بر روی کادر ملیت، ایرانی یا غیر ایرانی بودن خدمت گیرنده تعیین می گردد. در صورت انتخاب گزینه "غیر ایرانی"، کادر مربوط به کد ملی غیرفعال می شود و دیگر نیازی به پر کردن این کادر نیست.

|                                                                                           |               | ن نام |
|-------------------------------------------------------------------------------------------|---------------|-------|
| ×                                                                                         | مليت          |       |
| شمار ہ ملی معتبر وار د نمایید                                                             | شمار ہ ملی    |       |
| □ سن کمتر از 1 ماه است و هنوز شماره ملی دریافت نشده است<br>ب                              | سال تولد      | 1     |
|                                                                                           | معر فی خانوار |       |
| اگر قبلایکی از اعضای خانوار ثبت نام شده است شماره ملی عضو خانوار ثبت نام شده را وارد کنید |               |       |
| بعدی                                                                                      |               |       |

سپس فرم ثبت نام تکمیل و در نهایت روی دکمه ثبت کلیک شود.

| le le                                    | نا مخان ما دگی                                     | شمارهما                                                                                   |                                                                          |
|------------------------------------------|----------------------------------------------------|-------------------------------------------------------------------------------------------|--------------------------------------------------------------------------|
|                                          | טון טעיבנט                                         | سسره سی                                                                                   |                                                                          |
| ريخ تولد 🚞                               | جنسيت                                              | مليت                                                                                      | مرکز تحت پوشش                                                            |
| روز ۳ ماه ۳ سال ۳                        | ⊖ <sub>زن</sub> ⊖ <sub>مرد</sub>                   | غير ايراني                                                                                |                                                                          |
| وہ خونی                                  | نوع اقامت                                          | مہدکودک/محل دورہ/دانشگاہ                                                                  | نوع جمعیت (سکونت)                                                        |
| ~                                        |                                                    |                                                                                           |                                                                          |
| <b>فن ثابت</b> (کد شبرستان)              | تلفن همراه                                         | ماحب تلفن                                                                                 | پست الکترونیکی                                                           |
| شماره تماس همراه کد شیر                  |                                                    |                                                                                           |                                                                          |
| شہر /روستا                               |                                                    |                                                                                           |                                                                          |
|                                          |                                                    |                                                                                           |                                                                          |
| رس                                       |                                                    |                                                                                           |                                                                          |
| ذرس                                      |                                                    |                                                                                           |                                                                          |
|                                          |                                                    |                                                                                           | تاريخ اعتبار بروم                                                        |
| د پستې                                   | گروہ خدمت                                          | بيمه پايه اول                                                                             | دريح السبار بيس                                                          |
| د پسټي                                   | گروه خدمت<br>                                      | بیمہ پایہ اول<br>نامشخص                                                                   | وریع بیبر پیس                                                            |
| د پستي<br>ماره ملی پدر                   | گروه خدمت<br><br>شماره ملی مادر                    | بیمه پایه اول<br>نامشخص<br>کد خانوار                                                      | تاریح ، سببر پیست<br>روز ۲ ماه ۲ سال ۲<br>نسبت در خانوار                 |
| د پستي<br>ماره ملۍ پدر                   | گروه خدمت<br><br>شماره ملی مادر                    | بیمه پایه اول<br>نامشخص<br>کد خانوار<br>برای اولین عضو خانوار کد نیاز نیست                | کریے ،سببر پینے<br>روز ♥ ماہ ♥ سال ۲<br>نسبت در خانوار<br>               |
| د پسټي<br>مار ه ملۍ پدر<br>ضعيت تاهل     | گروه خدمت<br><br>شماره ملی مادر<br>سطح تحمیلات     | بیمه پایه اول<br>نامشخص<br>کد خانوار<br>برای اولین عشو خانوار کد نیاز نیست<br>نوع شغل     | کارچ سببر بینک<br>روز ♥ ماه ♥ سال ♥<br>نسبت در خانوار<br><br>مقطع تحمیلی |
| د پسټي<br>ماره ملۍ پدر<br>نيميت تاهل<br> | گروه خدمت<br><br>شماره ملی مادر<br>سطح تحصیلات<br> | بیمه پایه اول<br>نامشخص<br>کد خانوار<br>برای اولین عضو خانوار کد نیاز نیست<br>نوع شغل<br> | کریے سببر بیست<br>روز ▼ ماہ ▼ سال ▼<br>نسبت در خانوار<br>مقطع تحصیلی<br> |
| د پسټي<br>ماره ملۍ پدر<br>نعيت تاهل<br>۷ | گروه خدمت<br><br>شماره ملی مادر<br>سطح تحصیلات<br> | بیمه پایه اول<br>نامشخص<br>کد خانوار<br>برای اولین عضو خانوار کد نیاز نیست<br>نوع شغل<br> | کریے سیبر بیست<br>روز ۲ ماه ۲ سال ۲<br>مقطع تحمیلی<br>                   |

**نکته:** تکمیل فیلدهای نام و نام خانوادگی، تاریخ تولد، صاحب تلفن، تلفن همراه، جنسیت، نوع جمعیت (سکونت)، آدرس، نسبت در خانوار، بیمه و وضعیت تأهل در خانوار اجباری است و حتماً باید تکمیل گردد.

نکته: در صورتی که شخص خدمت گیرنده ایرانی و کدملی او بدرستی وارد شده باشد، اطلاعاتی همچون نام و نام خانوادگی، شماره ملی، تاریخ تولد و جنسیت به صورت خودکار از سازمان ثبت احوال استعلام شده و در محل مربوطه وارد می شود. لازم بذکر است که اطلاعات فوق الذکر به هیچ عنوان قابل تغییر نمیباشند. **نگته:** در صورتی که خدمت گیرنده تحت پوشش مرکز شما باشد از فیلد " مرکز تحت پوشش" یکی از واحد های تحت پوشش را انتخاب کنید در غیر این صورت خدمت گیرنده را به صورت "مهمان" ثبت نام کنید.

در صورتی که شخص خدمت گیرنده با موفقیت در سامانه ثبت نام شود، سامانه موفقیت آمیز بودن ثبت نام را با پیغام زیر به کاربر اطلاع میدهد.

|   | ثبت نام                                               |
|---|-------------------------------------------------------|
| × | عملیات با موفقیت انجام شد<br>شماره ملی<br>کد خانوار : |
|   | ثبت نام جدید انتخاب خدمت گیرنده و انجام مراقبت        |

## انتخاب خدمت گیرنده:

1- در صورتی که خدمت گیرنده جزء افراد تحت پوشش واحد باشد برای انتخاب خدمت گیرنده، از منوی ثبت نام و سرشماری، گزینه "فهرست خدمت گیرندگان" انتخاب شود. سپس با استفاده از فیلترها، جستجو نموده و خدمت گیرنده مورد نظر انتخاب گردد.

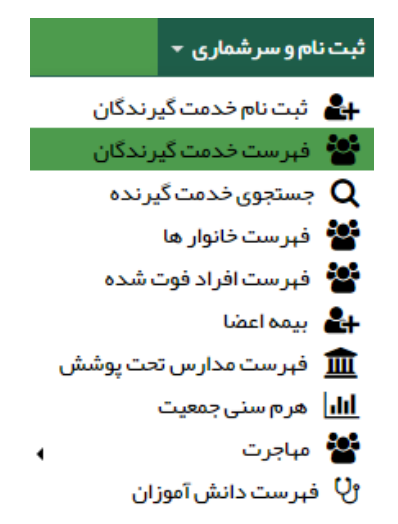

| فبرست خدمت گیرندگان (5121 نفر) خدمت دهنده |                 |                 |                       |                      |              |
|-------------------------------------------|-----------------|-----------------|-----------------------|----------------------|--------------|
| بيشرفته Q بيشرفته ∨                       | عيت جنسيت<br>۷  | سن از تا وض<br> | نام خانوادگی          | [                    | شمارەملى ئا  |
| شماره ملي ثبت کننده                       | ح سواد          | خانوار سط       | نسبت در خانوار        | اد خانوار            | وضعیت تاہل ک |
|                                           |                 | •               | •                     |                      | •            |
|                                           | یت              | مليت جم         | بارداری از بارداری تا | اریخ تولد از تا      | گروه خدمت    |
| •                                         |                 | ×               | هفته هفته             |                      | *            |
|                                           | ىب تلفن         | تا ما           | تاريخ بيمه از         | شماره بیمه           | بيمه         |
|                                           |                 | ·               |                       |                      | *            |
|                                           |                 | حنسبت 🗘 توضيحات | \$ سن                 | شمارەملى 🗢 شمارەتماس | نام 🗘 🗘 🗘    |
| يت بيمه + 🛇 انتخاب 👹 🖸                    | گروه خدمت 🕂 وضع | نن ت            | <br>1 ماہ و 13 روز    | 00001107 00000145    |              |
| يت بيمه + 📀 انتخاب 谢 🖸                    | گروه خدمت 🕂 وضع | مرد             | 2 ماہ و 3 روز         |                      |              |
| يت بيمه + 📀 انتخاب 🚰 🖸                    | گروه خدمت 🕂 وضع | مرد             | 4 ماہ و 9 روز         | 10000                |              |
| يت بيمه + 📀 انتخاب 🝯 🖸                    | 12 ومنع         | نن              | 6 ماہ و 14 روز        |                      | 200 - C      |
| يت بيمه + 📀 انتخاب 👹 🕙                    | گروه خدمت + وضع | مرد             | 6 ماہ و 20 روز        | 10100000             |              |
| يت بيمه + 🛇 انتخاب 🚰 🖸                    | بلوک 02 🕼 🕼 وضع | مرد             | 8 ماہ و 20 روز        |                      | 100 (100)    |
| يت بيمه + 📀 انتخاب 🝯 🖸                    | رشیدی 🖉 وضع     | مرد             | 9 ماہ و 17 روز        |                      | == <b>Z</b>  |
| ت (غیر ازروستایی) 🖉 📀 انتخاب 📓 🕙          | زردشتی 🕼 سلام   | مرد             | 9 ماہ و 20 روز        | 101000               |              |

2-در صورتی که خدمت گیرنده به صورت مهمان ثبت نام شده باشد مطابق تصویر ذیل گزینه خدمت گیرنده مهمان انتخاب شود.

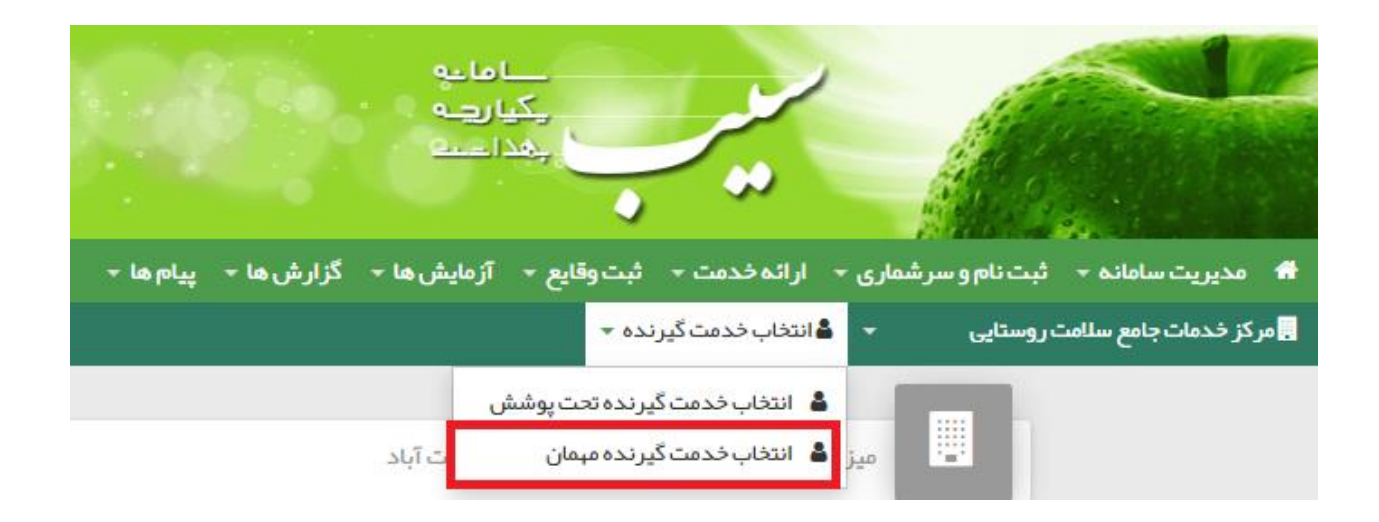

کد ملی خدمت گیرنده را وارد و بر روی گزینه "انتخاب" کلیک کنید تا خدمت گیرنده انتخاب شود.

|               |        | ، مہمان   | خدمت گیرنده |
|---------------|--------|-----------|-------------|
|               |        |           |             |
| اطلاعات مہمان |        | شمارہ ملی |             |
|               |        |           |             |
|               | انتخاب | 1         |             |
|               |        |           |             |

پس از انتخاب خدمت گیرنده، با انتخاب گزینه خانه، صفحه میزکار نمایش داده می شود.

|           |            | مدادا<br>مے ا<br>قیدا |             |              |          |             |                   | ₽     |
|-----------|------------|-----------------------|-------------|--------------|----------|-------------|-------------------|-------|
| پيام ها 👻 | گزارش ها 👻 | آزمایش ها 🔻           | ثبت وقايع 👻 | ارائه خدمت ᠇ | رشماری 🔻 | ثبت نام و س | ىدىرىت سامانە 👻   | •     |
|           |            | ئوار`                 | - فېرستخا   | ،گیرنده      | 占 خدمت   | ت شېرى      | ز خدمات جامع سلام | . مرک |

در صفحه میزکار دو آیکون زیر وجود دارد:

## **1- ارجاع از مطب یا سایر بخش ها جهت تحویل دارو**

این آیکون برای خدمت گیرندگانی که از مراکز ذکر شده ارجاع داده شده اند، انتخاب شده و سپس مراقبت "ارجاع از مطب یا سایر بخش ها جهت تحویل دارو COVID-19-غیرپزشک"، نمایش داده می شود.

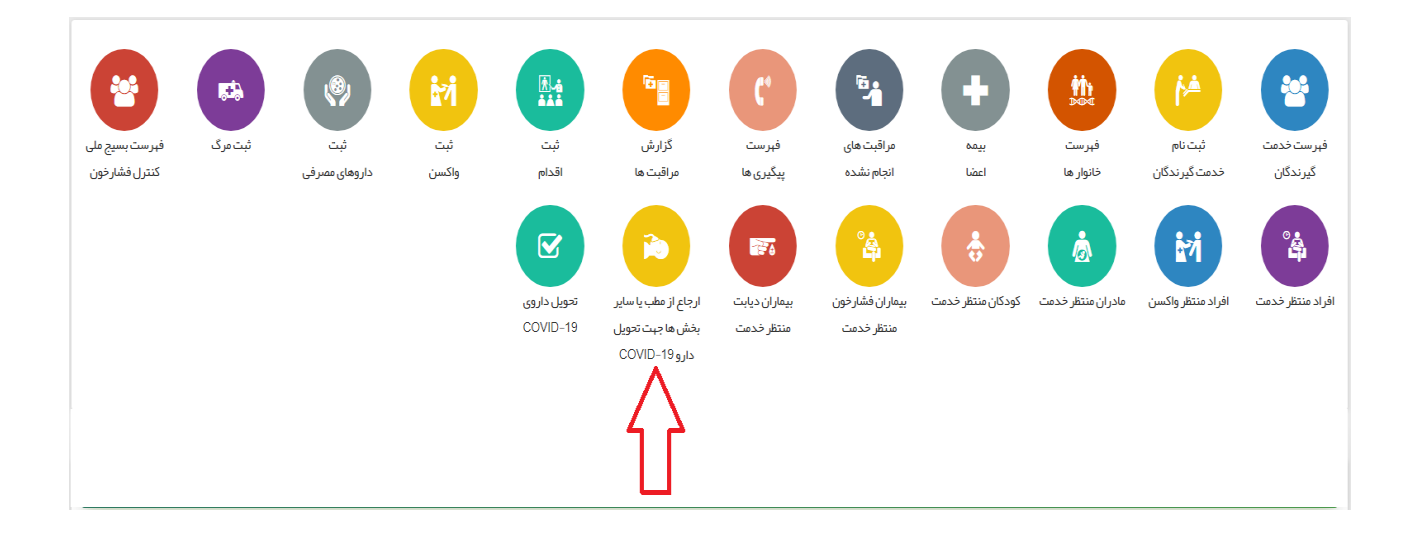

|                   | ارجاع از مطب یا سایر بخش ها جہت تحویل دارو COVID-19-غیر پز شک |
|-------------------|---------------------------------------------------------------|
|                   |                                                               |
|                   | بيمار دار اي كداميک از نواقص ايمني زير مي باشد :              |
|                   | 🗌 تحت در مان با کور تیکواسترونید                              |
|                   | 🗆 شیمی در مانی                                                |
|                   | _ بدخیمی                                                      |
|                   | ∪ پیوند اعضاء<br>□                                            |
|                   | ے میں یہ ۲۰۱۰<br>میچکدام                                      |
|                   | بيمار داراي كداميک از بيماري هاي زمينه اي زير مي باشد :       |
|                   | ييمارى قلبى-عروقى                                             |
|                   | فشارخون                                                       |
|                   | بیماری تنفسی ز مینه ای                                        |
|                   |                                                               |
|                   | BMI1340                                                       |
| 39 درجه سانتیگراد | درجه حرارت بدن                                                |
|                   | نام و نام خانوادگي پز شک :                                    |
|                   |                                                               |
| -                 | نظام پز شکي (پز شک ارجاع دهنده):                              |
| بعدى              |                                                               |

پس از تکمیل اطلاعات، گزینه <بعدی> انتخاب شود.

| ز مطب یا سایر بخش ها جہت تحویل دارو COVID-19-غیرپزشک 🔶                                            | جبازگش        |
|---------------------------------------------------------------------------------------------------|---------------|
|                                                                                                   |               |
| اقدامات                                                                                           |               |
| استراحت در منزل                                                                                   |               |
| 🔳 آموز ش و ارائہ بروشور                                                                           |               |
| 🗖 شروع درمان دارويي دو :                                                                          |               |
| Oseltamivie + Hydroxy Chloroquine sulfate/Chloroquine phosphate                                   |               |
| 1. کپسول اسلتامیویر : 75mg BID بمدت 5روز                                                          |               |
| 2. قرص هيدروكسي كلروكين سولفات 200mg BID بمدت 5روز يا قرص كلروكين فسفات (150MG base)BID بمدت 5روز |               |
| پیگیري فعال روزانه توسط مراقب سلامت یا بهورز                                                      |               |
| توضيحات                                                                                           |               |
| 、                                                                                                 |               |
|                                                                                                   |               |
| تابيد نياب 🕅                                                                                      | تابيد نيابي 🗹 |

در این مرحله، سیستم با توجه به اطلاعات ثبت شده در مرحله ی قبل، اقدامات لازم برای نقش پرستار را نمایش می دهد.

## 2- تحويل داروي COVID 19

برای ثبت دارو، از میز کار آیکون " تحویل داروی COVID 19 " را انتخاب کنید .

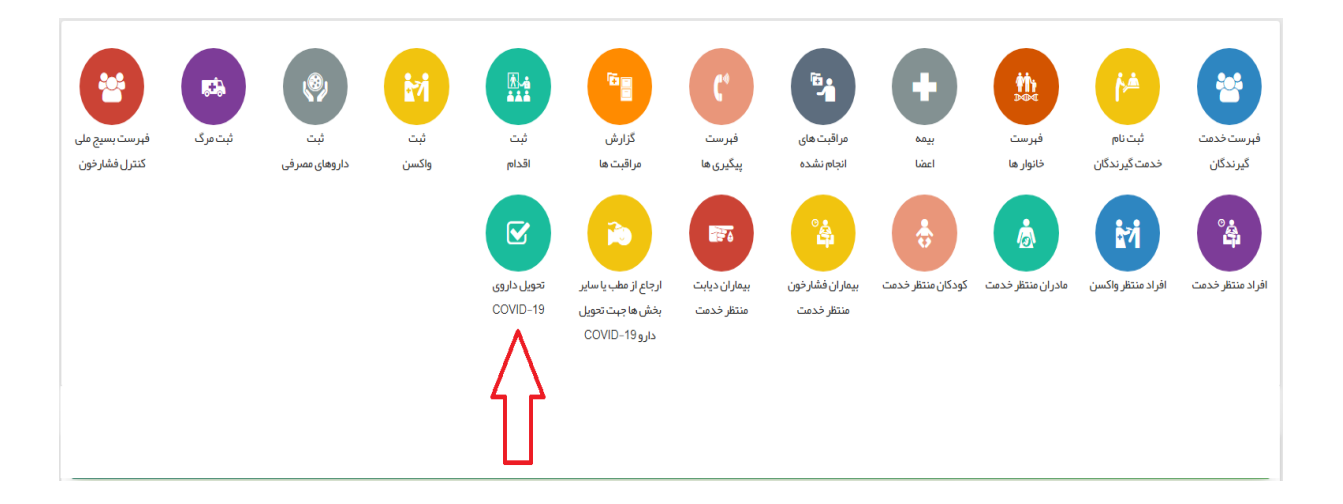

در صفحه باز شده مطابق تصویر زیر کد ملی بیمار را وارد و گزینه "مرحله بعد " را انتخاب کنید.

|                              | تحویل داروی COVID 19 |
|------------------------------|----------------------|
| شماره ملی بیمار را وارد کنید | شماره ملی            |
| مرحلہ بعد 🔇                  |                      |

در این قسمت فرم مراقبت "تحویل داروی– COVID 19 " نمایش داده می شود.

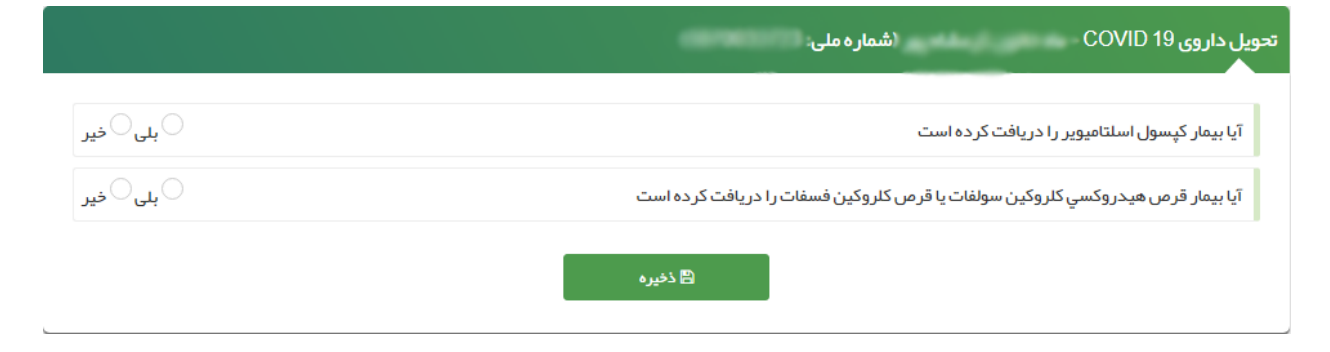

در صورتی که دارو هنوز تحویل بیمار داده نشده باشد، پیغام زیر نمایش داده می شود.

|           | ارائەخدمت - ئېتوقايع - آزمايش ھا - گزارش ھا - پيام ھا -                       |
|-----------|-------------------------------------------------------------------------------|
|           | ندمتگیرند فبرستخانوار ه <b>توچه</b>                                           |
|           | تحویل داروی COVID 19 – هر دو دارو را به بیمار تحویل دهید                      |
| _ بلی®خیر | آیا بیمار کپسول اسلتامیویر را دریافت کرده است                                 |
| _بلی®خیر  | آيا بيمار قرص هيدروكسي كلروكين سولفات يا قرص كلروكين فسفات را دريافت كرده است |
|           | ظ ذخيره<br>ا                                                                  |

بعد از تحویل دارو گزینه "ذخیره " را انتخاب کنید.